## **Events Calendar System**

Log in to the website using your staff login information

Navigate to COMMUNITY – EVENTS CALENDAR

Navigate to the month and day you want to interact with

Place your mouse in the top right corner of the DAY you want to add an event to and click the PLUS BUTTON

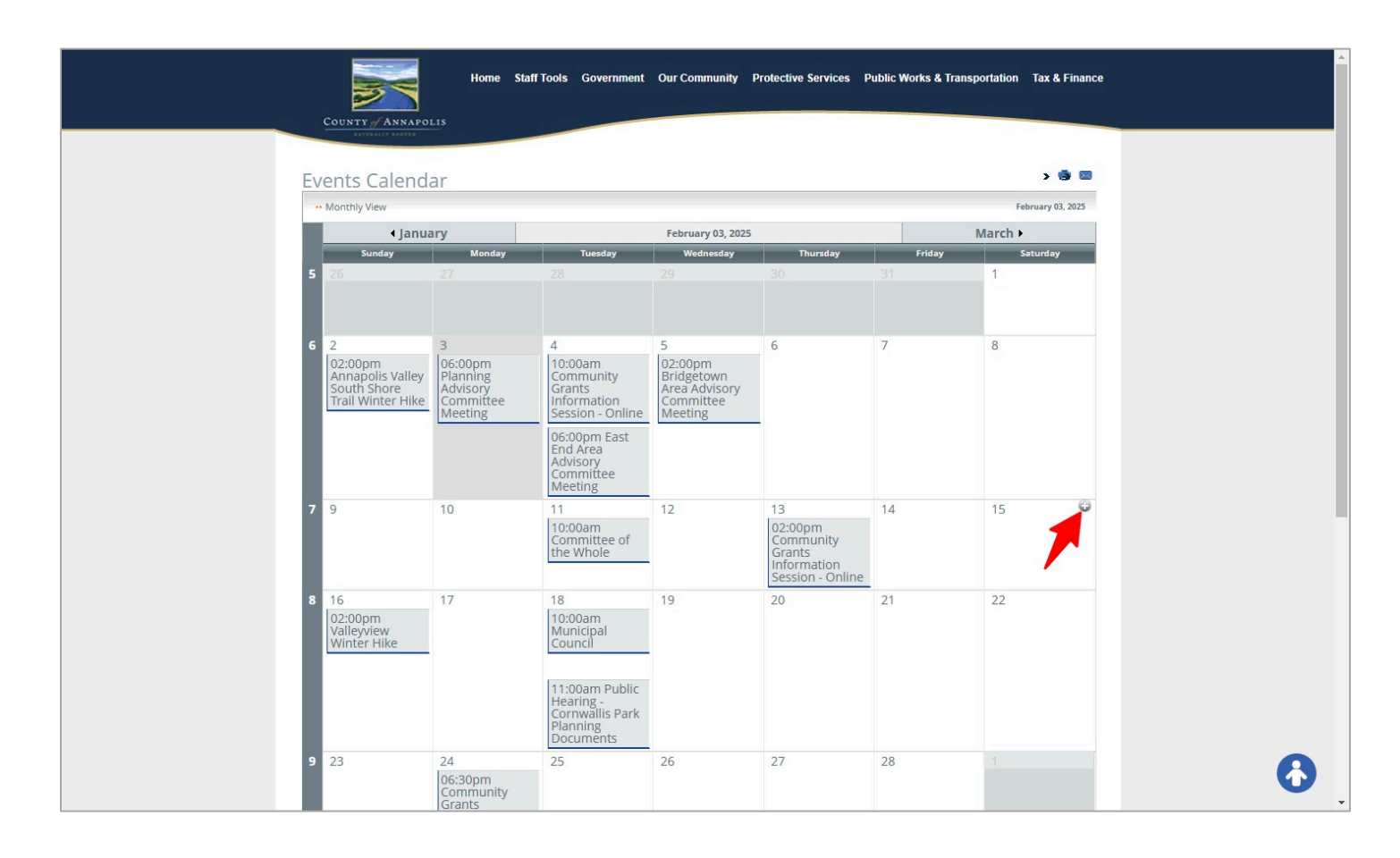

The ADD EVENT window will now appear

Select the CATEGORY for your event from the available options

The Event Creator will have your login name already filled in.

Fill in your all your event information in the area marked in the green box

\*\*\* the date is already set to the date from the calendar DAY cell you started in. If your event happens over multiple days, change only the END DATE, otherwise just set your start and end times.

Add your event DESCRIPTON to the editor area. You can include images, links, email addresses – anything you wish.

\*\*\* LOCATION CONTACT & EXTRA INFO, are surplus fields we generally do not need not use because you can include all of your event info in the description area – so skip past these and leave blank

When complete, scroll to the top and click on SAVE AND CLOSE

You will now see the public view of the individual event detail.

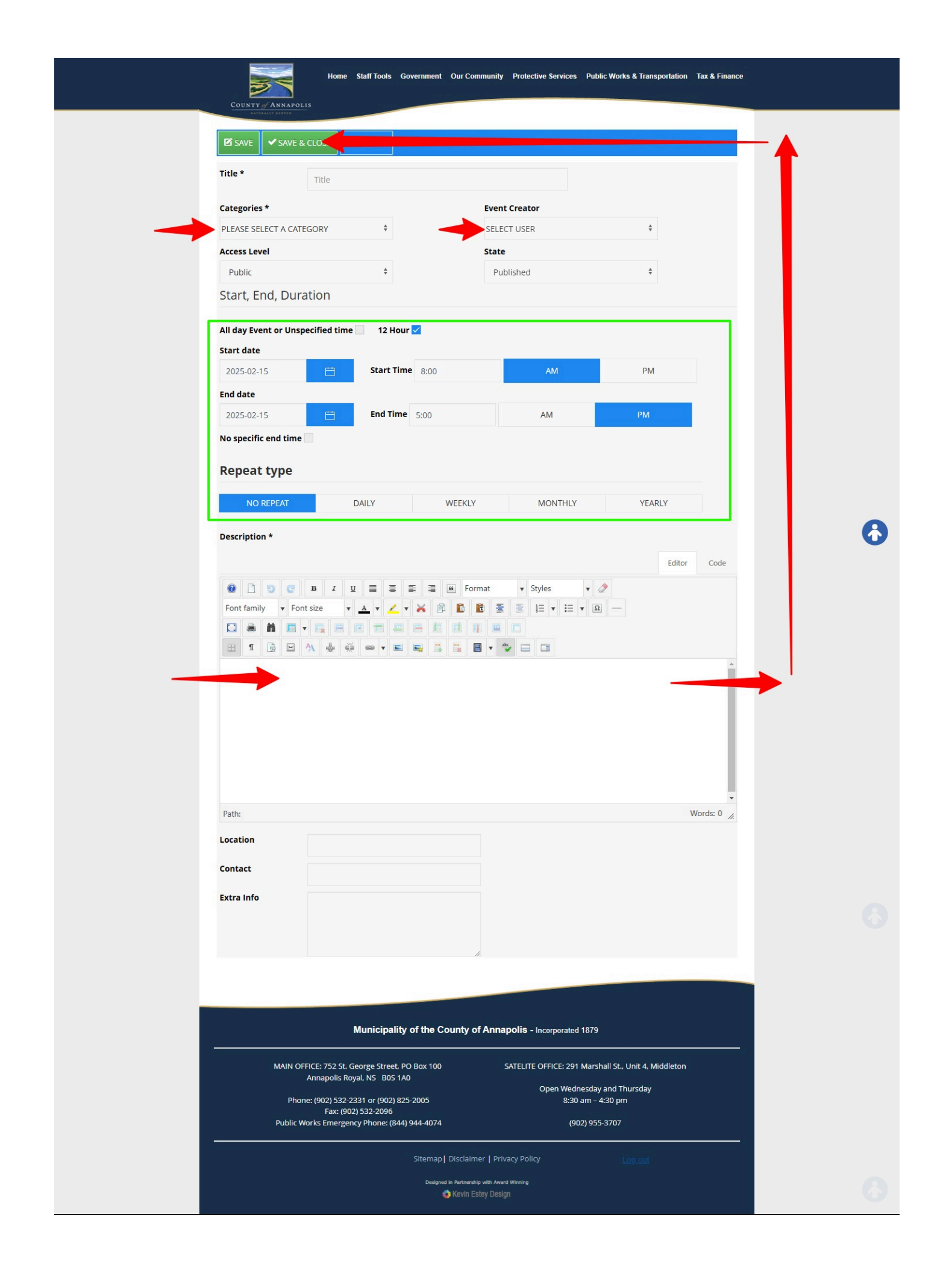

To Edit an existing event, find the even on the calendar and click the link to the event detail view.

Then click the small EDIT ICON in the top right of the detail

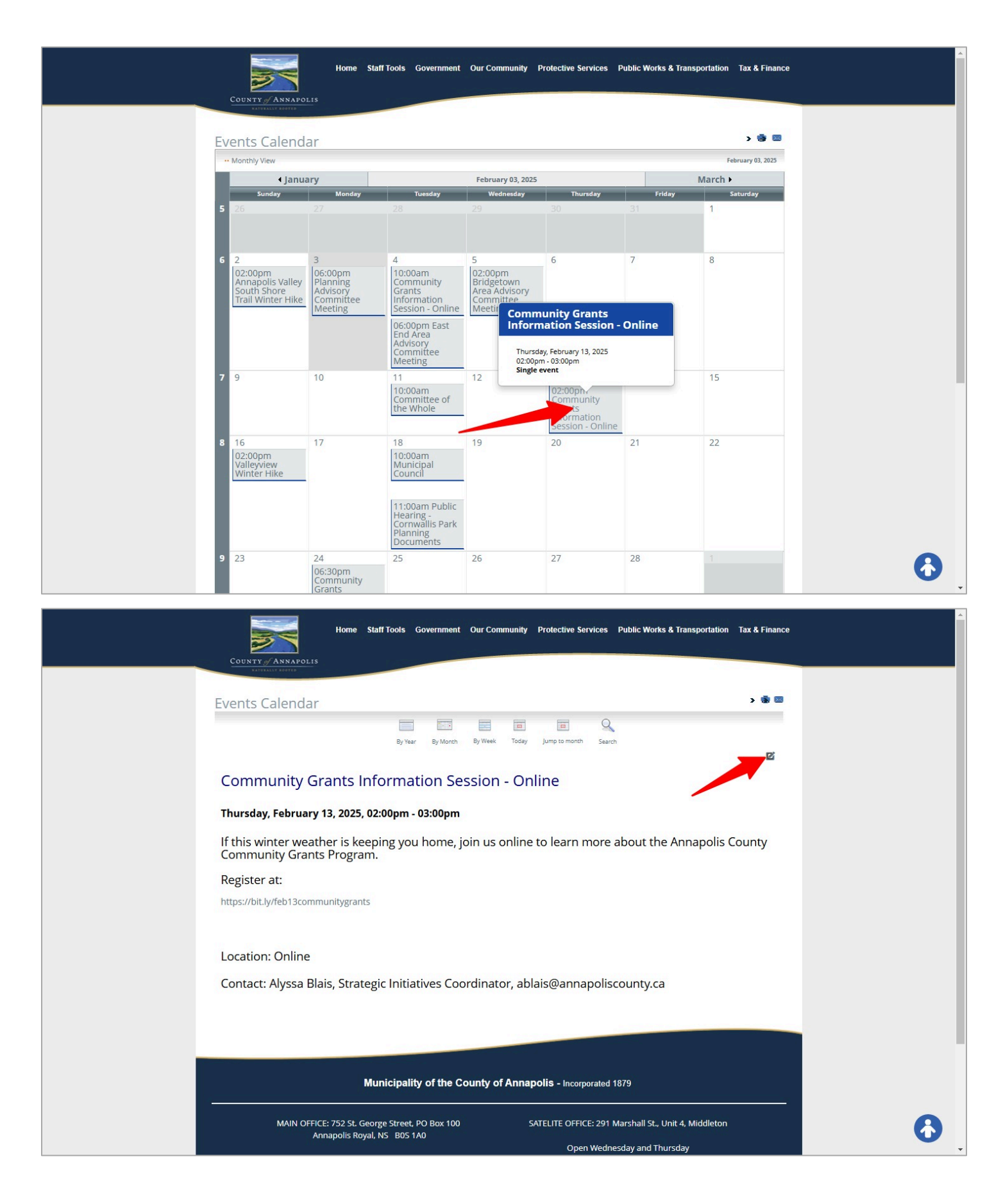

From the POP-UP dialogue you can interact with this event to:

EDIT This Event

COPY and edit the new copy (change the dates, description etc)

Un-publish it, but keep it for later use

Delete it altogether.

\*\*\* In instances of multi-repeat events, you can also EDIT the MASTER EVENT, changing all copies and repeats, or you can EDIT THIS INDIVIDUAL INSTANCE, making changes to the description, time etc for that particular instance only.

|                                                                                                    | 1 |
|----------------------------------------------------------------------------------------------------|---|
| Home Staff Tools Government Our Community Protective Services Public Works & Transportation Tax & Finance Manage Event ×         |   |
| COUNTY / ARRANGLES                                                                                                    |   |
| Events Calendar                                                                                                    |   |
| a X Unpublish event search                                                                                                    |   |
| Community Grants Inform                                                                                                    |   |
| Close                                                                                                    |   |
| If this winter weather is keeping you home, join us online to learn more about the Annapolis County<br>Community Grants Program. |   |
| Register at:                                                                                                    |   |
|                                                                                                    |   |
|                                                                                                    |   |
| Location: Online                                                                                                    |   |
| Contact: Alyssa Blais, Strategic Initiatives Coordinator, ablais@annapoliscounty.ca                                              |   |
|                                                                                                    |   |
|                                                                                                    |   |
|                                                                                                    |   |
| MAIN OFFICE: 752 St. George Street, PO Box 100<br>Annapolis Royal, NS B0S 1A0<br>Open Wednesday and Thursday                     |   |